# LITTLE LEAGUE USER GUIDE

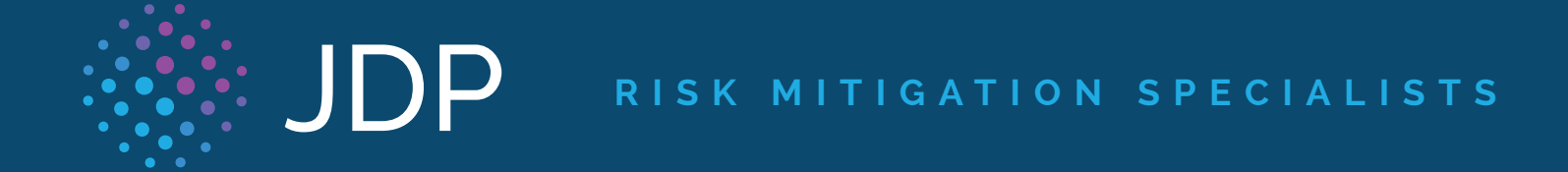

Accuracy. Speed. Client-Focused.

JDP • 301 Grant St. #4300 Pittsburgh, PA 15219 • T (855) 799-8753 • E littleleague@jdp.com www.jdp.com

## **CONFIDENTIAL & PROPRIETARY**

The recipient of this material (herein after "the Material") acknowledges that is contains confidential and proprietary data the disclosure to, or use of which by, third parties will be damaging to JDP. Therefore, recipient agrees to hold the Material in strictest confidence, not to make use of it other than for the purpose for which it is being provided, to release it only to volunteers requiring such information, and not to release or disclose it to any other party. Upon request, recipient will return the Material together with all copies and modifications, if any.

All names in the text, or on the sample reports and screens shown in this document, are of fictitious persons and entities. Any similarity to the name and real person, address, school, business or other entity if purely coincidental.

The JDP logo is a registered trademark of JD Palatine, used under license. Other products and services may be trademarks or registered trademarks of their respective companies.

Copyright ©2018, JD Palatine. All rights reserved.

# INTRODUCTION

## **Overview**

The JDP Platform is a web-based pre-employment screening utility, offering fast, background information to meet your Little League needs. The JDP Platform, offers an automated and interactive ordering system, customized screening packages based on position, custom adjudication criteria, flexible reporting options, tiered background screening, timely results, online billing, and accommodating administration functions making The JDP Platform a comprehensive solution for any employer's hiring program.

For additional information regarding other services, such as batch ordering and Volunteer Eligibility Verification (VEV) service please refer to Inside The JDP Platform.

The JDP Platform provides maximum accessibility regardless of what type of computer system and/or browser you use.

In order to get the most visually pleasing experience, use a monitor resolution of 1024 x 768 or greater and the latest version of the following Java-enabled browsers:

- Microsoft" Internet Explorer® version 11 or higher
- Apple" Safari™ version 1.2 or higher
- Mozilla" Firefox® version 2.0 or higher

## In this Guide

This guide is designed for you to use as a reference tool for The JDP Platform. It describes the process of ordering background checks, viewing results and administrative functions. At the end of this guide are frequently asked questions.

# LITTLE LEAGUE REGISTRATION

## Self Signup Portal

Complete the sign up steps at the following site to register your Little League for account setup: https://www.jdp.com/littleleague/

Once JDP credentials your Little League, you will receive an email notification to log into the JDP platform.

|                                                                              |                             | Questions? (855) 799-8753 Email Us                                                                                                    |
|------------------------------------------------------------------------------|-----------------------------|----------------------------------------------------------------------------------------------------|
| 🛞 JDP 🧯                                                                      | LEAGUE BACI                 | KGROUND CHECK REGISTRATION                                                                                                    |
|                                                                              | COMPLETE THE SIG            | N UP STEPS BELOW.                                                                                                    |
| Welcome<br>Enter your information to compl<br>Name<br>Name<br>Email<br>Email | lete your account setup.    |                                                                                                    |
| Please Note: * Required Field                                                | League                      | Profile                                                                                                    |
| Little League Name*                                                          |                             | League (D*                                                                                                    |
| Contact Person*                                                              |                             | Contact Person Email*                                                                                                    |
| Phone*                                                                       |                             | Fax                                                                                                    |
| Address*                                                                     |                             | Address 2                                                                                                    |
| City*                                                                        |                             | State* Zip*                                                                                                    |
| NEXT                                                                         |                             | SELECT A STATE                                                                                                    |
|                                                                              |                             |                                                                                                    |
|                                                                              |                             |                                                                                                    |
| Contact                                                                      | Connect                     | Privacy                                                                                                    |
| JDP<br>301 Grant Street                                                      | jdp.com<br>littleleague.org | Your privacy is important to us. JDP is a<br>consumer reporting agency. It is required by the<br>prior Court ID provides at 16 (16 of 16 of 16 |
| Suite 4300<br>Pittsburgh, PA 15219                                           |                             | Fair Createn Regioning APCT, 25 USC. § 16601 et<br>seq. (°FCRA?)to maintain the coolfidentiality of all<br>consumer information. Read our complete<br>privacy policy here.                                                                                                    |
| Ph (855) 799-8753<br>littleleague@jdp.com                                    |                             |                                                                                                    |

JDP T (855) 799-8753 E littleleague@jdp.com www.jdp.com RISK MITIGATION SPECIALISTS

# USING THE JDP PLATFORM

## Logging into The JDP Platform

Your JDP Platform account is customized to Little League's specifications. Certain setup options and available products will vary depending on your account. If you have questions about your account, contact your system administrator or call JD Palatine Technical Support for assistance.

The Internet address for The JDP Platform is https://www.jdpalatine.net. Typing this address into your web browser will bring you to the **The JDP Platform Login screen**.

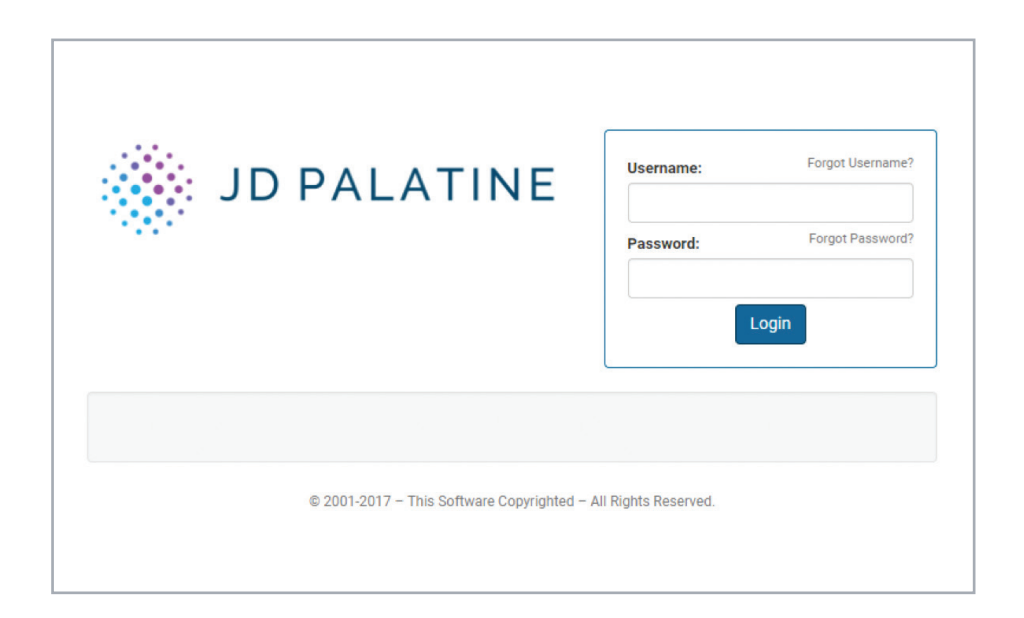

## Logging In

Follow the steps below to log into The JDP Platform.

| STEP | ACTION                                                                                    |
|------|-------------------------------------------------------------------------------------------|
| 1    | In the Username field, enter the Username given to you by The JDP Platform administrator. |
| 2    | In the <b>Password</b> field, type your password.                                         |
| 3    | Click 'Login' and The JDP Platform main screen appears.                                   |

**Note:** You must obtain your initial password from The JDP Platform administrator or from JDP. If this is your first time logging in or your password has expired, the Change Password screen will appear.

# USING THE JDP PLATFORM

## Forgot Password

Your initial password is given to you by your JDP Platform administrator. If this is your first time logging in or your password has expired, you will need to change your password. You can also change your password whenever you wish via the My Profile / Security section within your account dashboard. You may also contact your JDP Platform system administrator or call JDP Technical Support for password assistance.

If you have forgotten your password, you can reset it by clicking on the Forgot Password link. You will need to provide your Username and provide the answer to your secret question.

## **Login Verification**

On the initial login, you will be required to enter in an authentication code in order to enter the system.

| JD PALATINE |                                                                                                    |  |
|-------------|----------------------------------------------------------------------------------------------------|--|
|             | Login Verification Please provide your authentication code in order to enter the system. If you aren't using an authenticator app then it was just sent to you.  * Code:  Verify Cancel  Remember this computer |  |

## Changing Initial or Expired Passwords

#### Change Password

Use the following steps to change an initial or expired password.

Note: You must first login to The JDP Platform

| STEP | ACTION                                                                                          |
|------|-------------------------------------------------------------------------------------------------|
| 1    | When the Change Password screen appears, enter your current password in the Old Password field. |
| 2    | Enter the new password in the new password field. See the Password Guidelines below.            |
| 3    | Retype your new password to confirm it.                                                         |
| 4    | Click the 'Save' button to save your changes.                                                   |

# USING THE JDP PLATFORM

#### **Password Guidelines**

Use the following guidelines when creating a new password:

- Password must be at least eight characters in length
- Password must contain at least one non-alphabetic symbol
- Password must contain at least one letter
- Password must contain at least one digit

#### Password must not contain:

- Account Number or User ID
- Three of the same characters in succession. (Ex: aaa, bbb, ccc)
- New password cannot be a previously used password

## Site Navigation

#### **Navigation Toolbar**

Home, Order, Workspace, Admin, Utilities, My Profile, Help and the Log Out links will be universally available from the Navigation menu in all sections of The JDP Platform. The navigation menu on the top of the screen allows you to navigate through the The JDP Platform website. The descriptions of the toolbar options are explained below.

Note: The navigation menu options may vary depending on the account and user privileges.

#### **Time Out Notification**

For security purposes, The JDP Platform uses an inactivity timeout feature. Two minutes prior to the session time out a message will display requiring the user to click "Renew" to continue. If no input is received from the user before the timer expires, the user session will end.

# DASHBOARD FEATURES

## **Basic Features**

Available from the homepage, the Dashboard provides you with quick and easy access to the system functions. The below tabs are available:

- Home: This is where legislative and alerts are as well as contact information for Customer Service.
- Order: This is to place a new order.
- Reports: This is to view reports that have been ordered.
- Admin: This is to add new users or edit current user permissions.
- Utilities: This is to run reports such as turnaround time.

| JD PALATINE                                                                                                    | Last Name - Search | Go                                                                                                    | 🛔 Heidi 👻     |
|----------------------------------------------------------------------------------------------------|--------------------|----------------------------------------------------------------------------------------------------|---------------|
| HOME ORDER REPORTS                                                                                                    | ADMIN              | UTILITIES                                                                                                    |               |
| Welcome Heidi<br>Your last login was on Sep. 14, 2017 at 7:27 AM MDT                                                                                                    |                    |                                                                                                    |               |
| News & Announcements                                                                                                    |                    | Contact Us                                                                                                    |               |
| Welcome to JD Palatine, your Risk Mitigation Specialists!<br>Visit the <u>JDP Help Desk</u> to stay up to date on:<br>• Federal and State Specific Laws<br>• FCRA and other Consumer Report Resources<br>• FCRA and State Specific Forms<br>• Legislative Alerts |                    | Phone: 855-940-3232<br>Fax: 724-799-8460<br>Email: customerservice@jo<br>JD Palatine<br>Oxford One Centre 301 Grant Str<br>Suite 4300<br>Pittsburgh, PA 15219 | lp.com<br>eet |

## **ORDER TAB**

## **Overview**

The JDP Platform Order Entry process follows a step-by-step sequence and will vary depending on the component(s) or package that you are ordering. For example, if your package does not include an employment verification report, you will not be required to enter the subject's present and past employment information during the Order Entry process.

## Packages

#### **Package Details**

Packages in The JDP Platform provide you with a convenient selection of multiple component combinations. The JDP Platform package details can be viewed by selecting the package from the product/package from the "Order" tab.

## **Creating Your Order**

### **Getting Started**

To begin the Order Entry process, click on the Order tab and select the appropriate package for the candidate. After selecting appropriate package there are 2 options at the bottom:

- Quick App: this process would require you to enter in the candidate's name and email address, then an email would be sent to the candidate to complete the background questionnaire
- Next: this process would require you to enter the information needed to complete the background questionnaire.

## **ORDER TAB**

## Selecting Your Order Preference

There are a variety of order options to choose from in Employment Screening, allowing you to order both individual components and defined packages.

- An individual component is a single search component .
- A defined package is one that is developed specifically for Little League. Follow the steps below to start your order.

| JDP                                                                                       |                                                                                                    | Last Name  Search Go | 🛔 LLGuest 👻 |                                    |
|-------------------------------------------------------------------------------------------|----------------------------------------------------------------------------------------------------|----------------------|-------------|------------------------------------|
| HOME<br>ORDER<br>New Order<br>Batch Order<br>Draft Orders<br>Applicant Ready<br>XML Ready | ORDER     REPORTS       Select Searches for Order       Investigative       Investigative       Xational Database Plus Aliat       Cancel | s Names/Sex Offender |             | <mark>≊ QuickApp™</mark> or Next → |
|                                                                                           |                                                                                                    |                      |             |                                    |

## **ORDER TAB**

## Order Entry

| 🛞 JDP |                                    | La                                   | ist Name - Search              | Go                           |              | <b>≜</b> u        | .Guest 👻               |                                                |
|-------|------------------------------------|--------------------------------------|--------------------------------|------------------------------|--------------|-------------------|------------------------|------------------------------------------------|
| HOME  | ORDER                              | REPORTS                              | UTILITIES                      | )                            |              |                   |                        |                                                |
|       | Applicant                          |                                      |                                |                              | Little Leag  | gue - Demo - Litt | le League Volunte<br>C | er Background Check<br>Order Entry step 1 of 3 |
|       | Reference:  Applicant Info         |                                      |                                |                              |              |                   |                        |                                                |
|       | Please provide the applicant's leg | <b>jal name</b> as shown on a driver | 's license or other government | issued identification.       |              |                   |                        |                                                |
|       | * Last Name:                       | * First Name:                        | * Middle                       | Name: Gener                  | ration:<br>v | * SSN:            | * Confirm SSN:         | * DOB:                                         |
|       | * E-mail Address:                  |                                      |                                | iddie name                   |              |                   |                        |                                                |
|       | + Former Name/Alias                |                                      |                                |                              |              |                   |                        |                                                |
|       | Cancel                             |                                      | © 2001-2018 – This Soft        | ware Copyrighted — All Right | s Reserved.  |                   |                        | Next 🗲                                         |

## **Options Fields**

These fields can be option or required, it can include drop down boxes specifically for your company.

Reference

## Required Fields for Quick App:

• Required fields will have a \* symbol

## Required Fields for HR Entry (Next Option):

• Required fields will have a \* symbol

# REVIEWING YOUR ORDER IN ORDER SUMMARY (HR ENTRY ONLY)

## **General Concepts**

The Review Order screen allows you to review your order information before submitting the order.

## Submitting Your Order

Follow the steps below to submit your order for processing.

| STEP | ACTION                                                                                                   |
|------|----------------------------------------------------------------------------------------------------|
| 1    | Review each section of the Order Summary screen to determine if all the subject is accurate and correct. |
| 2    | Use the Edit buttons to edit any information that is incorrect or to include additional information.     |
| 3    | If you are satisfied with your order, click Submit to continue the Checkout screen.                      |

## **Canceling Order Requests**

If you wish to cancel the order, click "Cancel".

| SDP      |                                           | Last Name - Search Go                                                              |                   | å LLDaest +                                                                                              |
|----------|-------------------------------------------|------------------------------------------------------------------------------------|-------------------|----------------------------------------------------------------------------------------------------|
| HOME ORD | er reports                                | UTILITIES                                                                          |                   | 사람이 아름다면 들어 들어야 한다. 것 같아?                                                                                |
|          | Order Summary                             |                                                                                    |                   | Little League - Demo - Little League Volunteer Background Check<br>Order Entry <i>step</i> 4 <i>o</i> /4 |
|          | Applicant:  Current Address:              | HEIDI DEMO<br>(333-22-1111, 01/01/1970)<br>123 MAIN STREET<br>PITTSBURGH, PA 15219 |                   |                                                                                                    |
|          | Search Summary<br>National Databas        | for Little League Volunteer Background Check<br>e Plus Alias Names/Sex Offender    | NATIONWIDE        |                                                                                                    |
|          | Authorization: None Attached              | )rder:                                                                             | Order Entry Notes |                                                                                                    |
|          | Upload File<br>Choose File No file chosen |                                                                                    |                   |                                                                                                    |
|          | Drag File                                 | Orop Zone                                                                          |                   |                                                                                                    |
|          | Save Draft Cancel                         |                                                                                    |                   | Complete Order ->                                                                                        |

# **BATCH PROCESSING**

If you need to order a batch of volunteers, contact JDP at <a href="https://littleleague@jdp.com">littleleague@jdp.com</a> to receive the specific layout of the document. Then click on the "Order" tab and click "Batch Order".

| 🛞 JDP                                            |       |                     | Last Name - Search Go                                                                                  | LLGuest ▼ |
|--------------------------------------------------|-------|---------------------|----------------------------------------------------------------------------------------------------|-----------|
| HOME                                             | ORDER | REPORTS             | s UTILITIES                                                                                            |           |
| ORDER<br>New Order                               | Selec | t Product for Order |                                                                                                    |           |
| Batch Order<br>Draft Orders<br>Applicant Pending | 0     | Order 🗲             | NATIONAL CRIMINAL DATABASE (FIRST 125 ORDERS FRI<br>National Database Plus Alias Names/Sex Offender    | EE)       |
| Applicant Ready<br>XML Ready                     | 0     | Order 🗲             | PREMIUM CRIMINAL SEARCH (RECOMMENDED)<br>SSN, National Database Plus Alias Names, Sex Offender, County |           |
|                                                  |       |                     |                                                                                                    |           |
|                                                  |       |                     |                                                                                                    |           |
|                                                  |       |                     |                                                                                                    |           |
|                                                  |       |                     |                                                                                                    |           |
|                                                  |       |                     |                                                                                                    |           |
|                                                  |       |                     |                                                                                                    |           |

Click on "Browse" and select the appropriate file and click "Upload".

| 🛞 JDP                                |     |                     |                           | Last Name - Sea | irch Go | • | LLGuest 👻 |                    |
|--------------------------------------|-----|---------------------|---------------------------|-----------------|---------|---|-----------|--------------------|
| HOME                                 | ) 0 | RDER                | REPORTS                   | עדונדוו         | ES      |   |           |                    |
| ORDER<br>New Order                   |     | Batch Order         | Import                    |                 |         |   |           | Little League - De |
| Draft Orders                         | 0   | Supported S         | earches +                 |                 |         |   |           |                    |
| Applicant Pending<br>Applicant Ready | 0   | Browse              | Please select file        |                 |         |   |           | ᆂ Impo             |
| XML Ready                            | 0   | Select the CSV file | to use for batch order im | iport.          |         |   |           |                    |
|                                      |     |                     |                           |                 |         |   |           |                    |
|                                      |     |                     |                           |                 |         |   |           |                    |
|                                      |     |                     |                           |                 |         |   |           |                    |
|                                      |     |                     |                           |                 |         |   |           |                    |
|                                      |     |                     |                           |                 |         |   |           |                    |
|                                      |     |                     |                           |                 |         |   |           |                    |
|                                      |     |                     |                           |                 |         |   |           |                    |
|                                      |     |                     |                           |                 |         |   |           |                    |
|                                      |     |                     |                           |                 |         |   |           |                    |
|                                      |     |                     |                           |                 |         |   |           |                    |
|                                      |     |                     |                           |                 |         |   |           |                    |
|                                      |     |                     |                           |                 |         |   |           |                    |
|                                      |     |                     |                           |                 |         |   |           |                    |
|                                      |     |                     |                           |                 |         |   |           |                    |
|                                      |     |                     |                           |                 |         |   |           |                    |
|                                      |     |                     |                           |                 |         |   |           |                    |

## SCORING

JDP will provide final scoring for all reports. This means that any report that has a "HIT" will be marked as "REVIEW" in status and await Little League's further review.

| SDP                                                                                                    |                                                                                       | Last Name - Search                                                                                   | Go                                                                               | 🛔 Heidi 🗸                                                                                                    |                             |
|----------------------------------------------------------------------------------------------------|---------------------------------------------------------------------------------------|----------------------------------------------------------------------------------------------------|----------------------------------------------------------------------------------|----------------------------------------------------------------------------------------------------|-----------------------------|
| HOME                                                                                                    | ORDER REPORTS                                                                         |                                                                                                    | UTILITIES                                                                        |                                                                                                    |                             |
| REPORTS                                                                                                   | Report Results - #1950611 - I                                                         | DEMO, HEIDI MARIE                                                                                    |                                                                                  |                                                                                                    | Sales Demo<br>Heidi Clemens |
| Pending Reports 0                                                                                         | 🖹 View 😝 Print 🕇 Add to Order                                                         |                                                                                                    |                                                                                  | ? Request Help                                                                                                    | New Order 👻                 |
| Completed Reports Disclosures Queue Monitoring Queue                                                      | Order Details 🛧                                                                       |                                                                                                    |                                                                                  |                                                                                                    |                             |
| PINO<br>Liast 10 Reports<br>Liast 50 Reports<br>Liast 200 Reports<br>Liast 200 Reports<br>Advanced Search | Status:<br>Order Date:<br>Report Date:<br>Report To:<br>Safe<br>Assigned To:<br>Tim P | Complete<br>2017 7:35 PM MDT<br>2017 7:35 PM MDT<br>1 mbor / 10240<br>300<br>urgh, PA 15219<br>ant ∑ | Decision:<br>Requestor:<br>Email:<br>Phone:<br>Alt Phone:<br>Product<br>Charges: | Review      Held Clements     Held Clements     Held Clements     Control     Control     Contro     Control     Control     Control |                             |

## **REPORTS TAB**

## Overview

The JDP Platform Reports tab allows you to view pending and completed reports as well as view detailed information on what was returned for each of the searches. Within the report, you are also able to add searches to the order.

#### Reports

- Pending Reports: These are reports that are still pending to be completed
- Completed Reports: These are reports that are completed fully
- Disclosure Reports: These are ones that are awaiting a disclosure prior to moving forward.
- Find: Are able to pull up the last 10, 25, 50 or 200 reports that have been processed.

| JD PALATINE       |   |                 |       | Last Name 🗸 | Search      | Go                     |                | 🛔 Heidi 🔫 |        |                           |
|-------------------|---|-----------------|-------|-------------|-------------|------------------------|----------------|-----------|--------|---------------------------|
| HOME              |   | ORDER           |       | REPORTS     |             | ADMIN                  | UTILITIES      |           |        |                           |
| REPORTS           |   | Pending Report  | 5     |             |             |                        |                |           |        |                           |
| REPORTS           |   |                 |       |             |             |                        |                |           |        |                           |
| Pending Reports   |   | Le Export Print | SSN ≑ | File ≑      | Report To ≑ | Ordered By 🖨           | Status ≑       | Ordered ^ | Type 🗢 | Flag \$                   |
| Disclosures Queue | 0 |                 |       |             |             | No reports to display. |                |           |        |                           |
| Monitoring Queue  | Ō | ••• IA IA IA    |       |             |             | C Refresh              | ltems per page | e: 15 🔻   | Sh     | owing 0 to 0 of 0 entries |
| IND               |   |                 |       |             |             |                        |                |           |        |                           |
| Last 10 Reports   |   |                 |       |             |             |                        |                |           |        |                           |
| Last 25 Reports   |   |                 |       |             |             |                        |                |           |        |                           |
| Last 50 Reports   |   |                 |       |             |             |                        |                |           |        |                           |
| Advanced Search   |   |                 |       |             |             |                        |                |           |        |                           |
|                   |   |                 |       |             |             |                        |                |           |        |                           |

## **REPORTS TAB**

## **Report Results**

- Order Detail: this will provide information on the status of the report, when the report was ordered/ completed, who ordered the report, which package was ordered and the charges for the order.
- Applicant information: this will provide all applicant information.
- Search Results: this will provide information returned from the searches along with status information on each search
- Attachments: this is where all disclosures and acknowledgments are kept
- Disclosures and Forms: this is where consumer copy and adverse action letters can be emailed to the candidate

|                                                        | PAL | ATINE                        | Last Name <del>-</del>                                                        | Search   | Go                             |                                      | 🛔 Heidi 👻                   |
|--------------------------------------------------------|-----|------------------------------|-------------------------------------------------------------------------------|----------|--------------------------------|--------------------------------------|-----------------------------|
| HOME                                                   |     | ORDER                        | REPORTS                                                                       | ADMIN    | ) ( <b>U</b> T                 | ILITIES                              |                             |
| REPORTS                                                |     | Report Results -             | #1865365 - TEST, JDP                                                          |          |                                |                                      | Sales Demo<br>Heidi Clemens |
| Pending Reports<br>Completed Reports                   | 0   | 🗋 View 🖶 Print               | + Add to Order                                                                |          |                                | ? Request He                         | ip New Order +              |
| Disclosures Queue<br>Monitoring Queue                  | 00  | Order Details 🕈              |                                                                               |          |                                |                                      |                             |
| FIND                                                   |     | Status:                      | Complete                                                                      |          | Decision:                      |                                      |                             |
| Last 25 Reports                                        |     | Report Date:<br>File Number: | 04-24-2017 2:55 PM MDT<br>1865365                                             |          | Email:<br>Phone:               | heidiclemens@jdp.com<br>605-228-0243 |                             |
| Last 50 Reports<br>Last 200 Reports<br>Advanced Search |     | Report To:                   | Sales Demo / 10340<br>301 Grant Street<br>Suite 4300<br>Pitteburgh PA 15219   |          | Alt.Phone:<br>Fax:<br>Product: | Basic Package                        |                             |
|                                                        |     | Assigned To:                 | Tim Planz 🖂                                                                   |          | Charges:                       | \$0.00 👁                             |                             |
|                                                        |     | Applicant Inform             | mation 🛧                                                                      |          |                                |                                      |                             |
|                                                        |     | Name:<br>Email:<br>Address:  | TEST, JDP<br>HEIDICLEMENS@JDPALATINE.COM<br>123 MAIN STREET, PITTSBURGH, PA 1 | 15219    | SSN/DOB:<br>Phone:             | XXX-XX-1111 / 01-01-XXXX             |                             |
|                                                        |     | ATS Export                   |                                                                               |          |                                |                                      |                             |
|                                                        |     | Search Results               |                                                                               |          |                                |                                      | + Add to Order              |
|                                                        |     | Search                       |                                                                               |          | Status                         |                                      |                             |
|                                                        |     | County Crin                  | ninal Records Search                                                          |          |                                |                                      | +                           |
|                                                        |     | PA-ALLEG                     | HENY (TEST, JDP)                                                              |          | Complete                       |                                      | ÷                           |
|                                                        |     | State Crimin                 | nal Court Search                                                              |          |                                |                                      | +                           |
|                                                        |     | PENNSYL                      | /ANIA (TEST, JDP)                                                             | Complete |                                | 0                                    |                             |
|                                                        |     | Federal Crir                 | ninal Records Search                                                          |          |                                |                                      | +                           |
|                                                        |     | PENNSYL                      | /ANIA WESTERN (TEST, JDP)                                                     | Complete |                                | ⇔                                    |                             |
|                                                        |     | National Cri                 | iminal Database Alias Search                                                  |          |                                |                                      |                             |
|                                                        |     | MATIONW                      | IDE (TEST, JDP)                                                               |          | Complete                       |                                      | 0                           |
|                                                        |     | Attachments                  |                                                                               | +•       | Disclosures a                  | and Forms 🔺                          |                             |
|                                                        |     | – No Attachments –           |                                                                               |          | -Select Disclos                | Ŧ                                    |                             |
|                                                        |     |                              |                                                                               |          | 🗈 View 🛛                       | 3 Email                              |                             |

## **ADMIN TAB**

## **Overview**

The JDP Platform Adm in tab is where you can add new users and edit current user permissions. This will provide you the option to add/edit users or you can call Customer Services and we can make the changes for you.

## Add User

- Click the "+User" in the right corner
- Input First Name, User Name, New Password (Defaults to Change Password on First Login) All fields with an asterisk is required.
- Under the remaining tabs: Permissions, View Reports and Mgmt Reports, select the appropriate permissions for the user based on Little League Specifications.

| December Information                                                                                                    | 9                                                                                                    |                                      |                         |                      |
|----------------------------------------------------------------------------------------------------|----------------------------------------------------------------------------------------------------|--------------------------------------|-------------------------|----------------------|
| Personal Information                                                                                                    |                                                                                                    |                                      |                         |                      |
| * First Name:                                                                                                    | 1                                                                                                    |                                      |                         |                      |
| Last Name:                                                                                                    |                                                                                                    |                                      |                         |                      |
| Job Title:                                                                                                    |                                                                                                    |                                      |                         |                      |
| Phone Number:                                                                                                    | (###) ###-####                                                                                                    | Ext:                                 |                         |                      |
| Alt. Phone:                                                                                                    | (###) ###-####                                                                                                    | Ext:                                 |                         |                      |
| Fax:                                                                                                    | (###) ###-####                                                                                                    |                                      |                         |                      |
| Fax Instructions:                                                                                                    |                                                                                                    |                                      |                         |                      |
| Email:                                                                                                    |                                                                                                    |                                      |                         |                      |
| Notes on User:                                                                                                    |                                                                                                    |                                      |                         |                      |
| Account Information<br>* Login Type:                                                                                                    | ⊛ Standard ⊚ Li                                                                                                    | nk Only 🖲 💿 XML O                    | nlv 🖲 🕥 No A            | ccess 0              |
| Account Information<br>* Login Type:<br>* Username:                                                                                                    | ● Standard 🔘 Li                                                                                                    | nk Only 🤨 💿 XML O                    | nly 🆲 💿 No A            | ccess <sup>()</sup>  |
| Account Information  • Login Type:  • Username:                                                                                                    | <ul> <li>Standard <ul> <li>Li</li> <li>Send New Account</li> </ul> </li></ul>                                                                                                    | nk Only 🖲 💿 XML O<br>unt Setup Email | nly 🤨 💿 No A            | occess <sup>()</sup> |
| Account Information    Login Type:  Username:  New Password:                                                                                                    | Standard      Li     Send New Account                                                                                                    | nk Only <sup>0</sup> O XML O         | nly <sup>0</sup> 💿 No A | access <sup>()</sup> |
| Account Information    Login Type:  Username:  New Password:  Retype Password:                                                                                    | Standard Li     Send New Account                                                                                                    | nk Only <sup>10</sup> O XML O        | nly 🤨 💿 No A            | occess 0             |
| Account Information    Login Type:  Username:  New Password:  Retype Password:                                                                                    | Standard  Li  Send New Account  Force Password  Force Password                                                                                                    | nk Only                              | nly 🤨 💿 No A            | occess 0             |
| Account Information   Login Type:  Username:  New Password:  Retype Password:  Status:                                                                            | Standard  Kandard  Kandard   | nk Only                              | nly 🤨 💿 No A            | access 0             |
| Account Information    Login Type:   Username:   New Password:  Retype Password:  Status:  Disabled User Message:                                                 | <ul> <li>Standard</li> <li>Li</li> <li>Send New Account</li> <li>Send New Account</li> <li>Force Password</li> <li>Active</li> <li>Disa</li> </ul>                                                                                                    | nk Only                              | nly <sup>9</sup> 💿 No A | occess 0             |
| Account Information   Login Type:  Username:  New Password:  Netype Password:  Status:  Disabled User Message:  Reason User Was Disabled:                         | Standard  Li  Send New Account  Force Password  Active Disa                                                                                                    | nk Only                              | nly <sup>9</sup> 💿 No A | .ccess 0             |
| Account Information   Login Type:  Username:  New Password:  Retype Password:  Status:  Disabled User Message:  Reason User Was Disabled:  Multi-Factor Authentic | Standard  Kard Li  Send New Account  Force Password  Active Disa                                                                                                    | nk Only                              | nly <sup>9</sup> O No A | .ccess 0             |
| Account Information                                                                                                    | Standard  Send New Account  Send New Account  Force Password  Active Disa  total  total  to | nk Only                              | nly <sup>9</sup> O No A | ccess 0              |

## **UTILITIES TAB**

## **Overview**

The JDP Platform Utilities tab is where you can process production reports that are real time.

## **Production Reports**

- Hit Ratio: template provides a list of searches completed within a selected date range that can be grouped and subtotaled by client, vendor or processor. The report indicates the existence of a hit and the number of hits on a report.
- Production Utilization: template provides a quantity of each type of search ordered client by client within a selected date range.
- Status Reporting: template provides limited details on outstanding incomplete reports within a selected date range. The report can be grouped and sub-totaled by client or processor (for one or all processors) and filtered by number days outstanding.
- Time Service Report: template provides granular time service for managing the perspectives of all the players for completing reports in the background screening process within a selected date range .

| JD PA                                                                                                    | LATINE                                                                                                    | L                                                                                       | ast Name - Search                                              | Go                                      | 🛓 Heidi 🔫 |
|----------------------------------------------------------------------------------------------------|----------------------------------------------------------------------------------------------------|-----------------------------------------------------------------------------------------|----------------------------------------------------------------|-----------------------------------------|-----------|
| HOME                                                                                                    | ORDER                                                                                                    | REPORTS                                                                                 | ADMIN                                                          | UTILITIES                               |           |
| UTILITIES<br>TOOLS<br>Jurisdiction Lookup<br>Collection Site Lookup<br>Move Report<br>Form I-9 Compliance<br>REPORTS - PRODUCTION<br>Hit Ratio | Utilities - Jurisdictio<br>From here you can lookup juris<br>Jurisdiction Tool<br>@ Once the tool has been op<br>Jurisdiction Tool | n Lookup<br>sdictions by launching the Jurisdict<br>ened, feel free to navigate anywher | ion Lookup Tool below.<br>e within InstaScreen(tm) and the too | ol will remain open until you close it. |           |
| Status Reporting<br>Time Service Report<br>REPORTS - SPECIALTY<br>Charges Report                                                               |                                                                                                    |                                                                                         |                                                                |                                         |           |

# FREQUENTLY ASKED QUESTIONS

## **Order Entry**

- Q: Why do I need to input the Social Security number on the initial Order Entry page?
- A: The Social Security Number field is the basis for your entire order. Using this number, The JDP Platform develops a list of names and addresses reported and return them in a "grid" that can be used to make criminal search history requests. This grid allows you to see addresses and names that your applicant may not have provided. The grid will only appear if you have a Social Security verification and public records search included with your order.
- Q: I made an error during my Order Entry, but I caught it before I submitted my search. How do I fix this before submitting my order request?
- A: Continue with the Order Entry process until you reach the Order Summary page. This page allows you to review the contents of your order before you submit it for processing. For each section of your order, there will be a small Edit button in the gray section header. By clicking the button, you may safely return back to the section that you wish to correct or edit. The only item that cannot be changed during the Order entry process is the Social Security number. If you need to change this number, please call Customer Service within 24 hours of submitting or entering your order request. DO NOT use your Internet browser's Back button during the Order Entry process. Doing so will cause transmission errors during your order.

## **Order Viewing**

- G: How long does a Background check take to complete? The National Criminal Database search is near instant. If there is a hit, additional research will be conducted which
- A: can take 24 hours.

## Administration

- Q: How do I change my password?
- A: Click on your name in the top right corner and select, "My Profile". Under Security tab, you are able to change your password using the criteria provided.
- Q: I would like to receive e-mails letting me know when my reports are complete. How can I set this up?
- A: Contact Customer Services and we will edit the settings. You can choose from receiving email notification after every search is completed or after the entire order is completed.